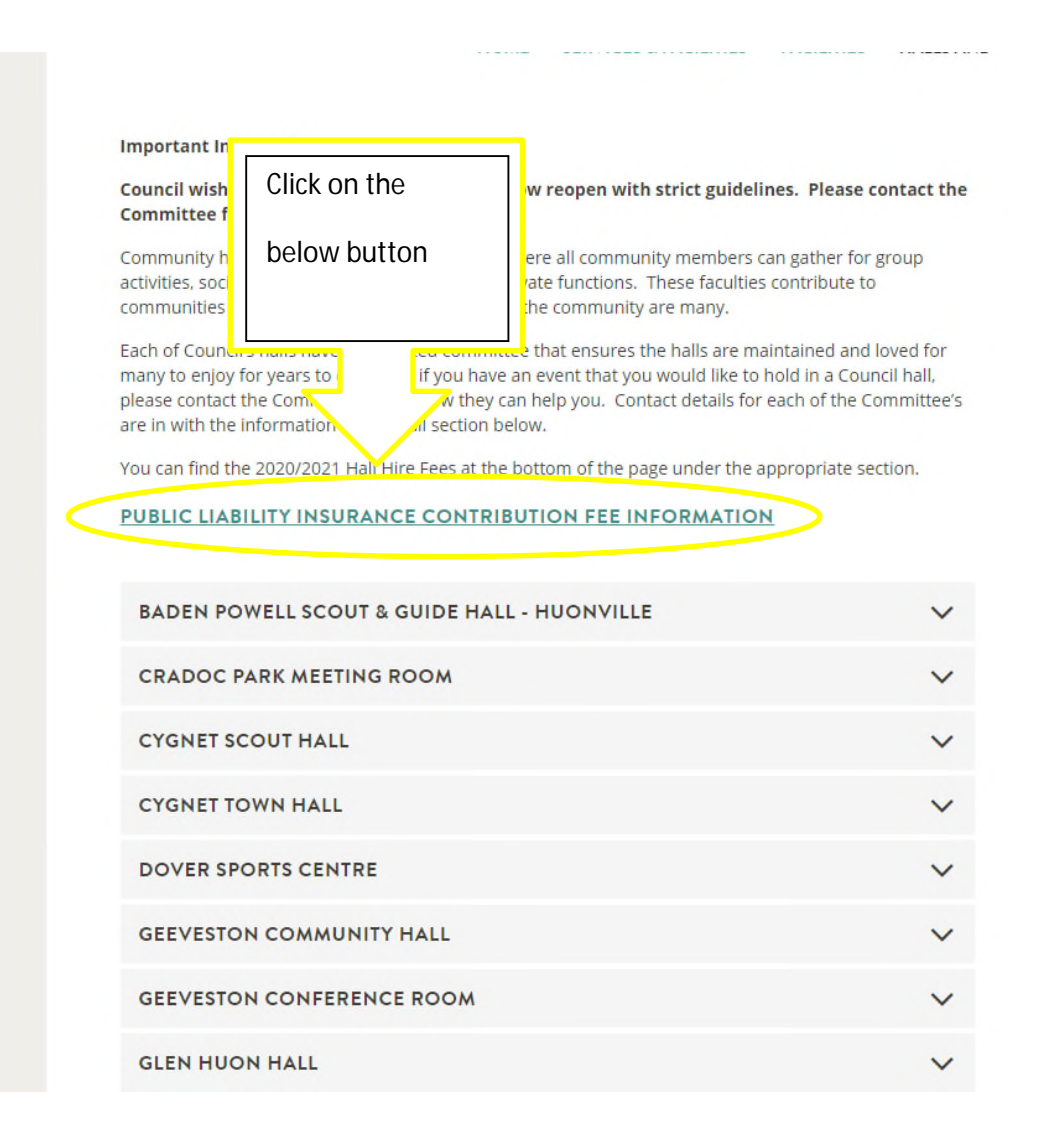

You will come to this page. This page has all the information on the insurance. You will need the address or the name of the hall that you would like to hire. This page has that information as well.

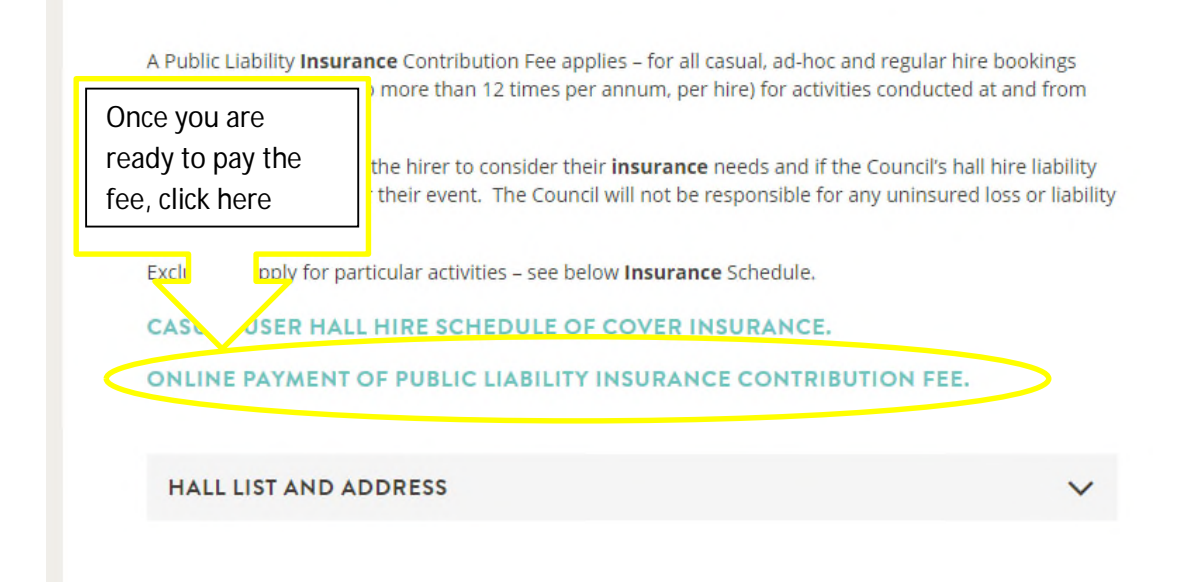

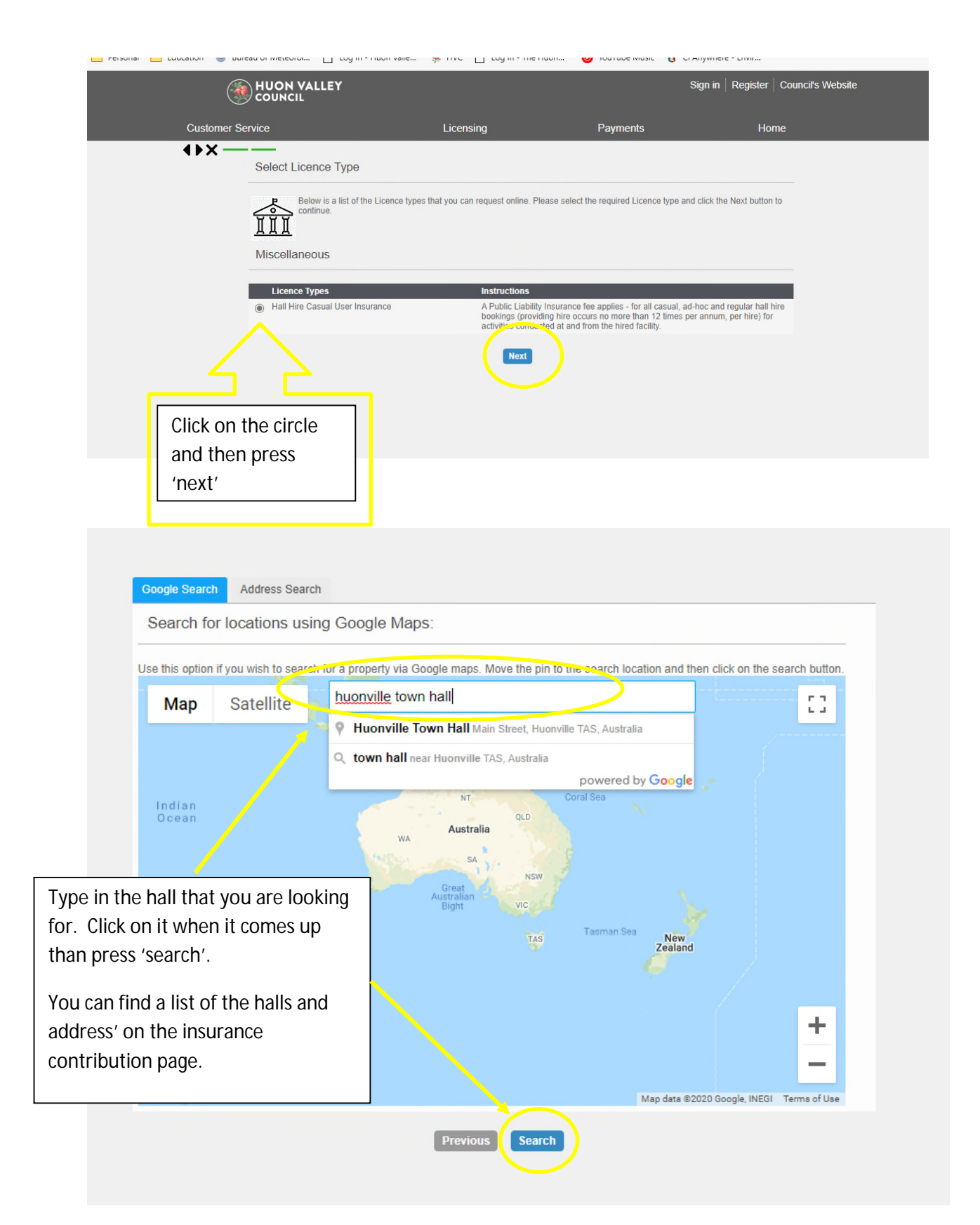

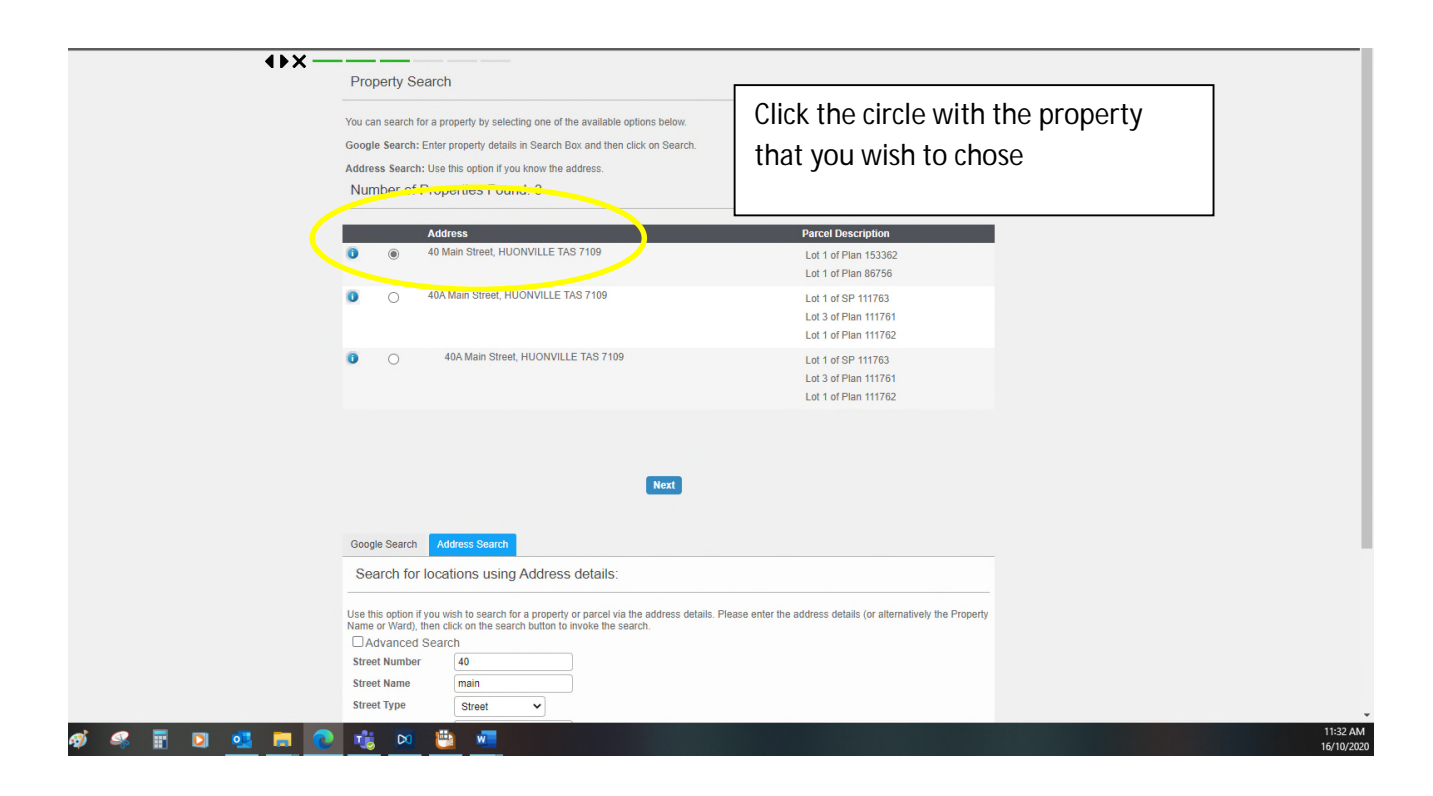

| (                                    | HUON VALLEY                                                                                                    |                                                                                                    |                                                                               | Sign in Register Council's                                    | Website |
|--------------------------------------|----------------------------------------------------------------------------------------------------|----------------------------------------------------------------------------------------------------|-------------------------------------------------------------------------------|---------------------------------------------------------------|---------|
| Customer                             | Service                                                                                                    | Licensing                                                                                                    | Payments                                                                      | Home                                                          |         |
| <b>()</b> ×−                         | Identify Parties applicable to thi<br>This page allows you to<br>detail as possible to ide<br>changes to the Applican | is lodgement<br>b identify the Applicant and Owner th<br>ntfly these parties. Please note App<br>nt and Owner information. | nat are associated with this lodgeme<br>licant information is mandatory. Clic | int. Please provide as much<br>k on this link for help making |         |
|                                      | Parties<br>Si Licencee *                                                                                              | Names<br>(no names currently exist fo                                                                                      | or this party)                                                                | Link/s                                                        |         |
| Click on the 'per<br>name, than pres | rson' to insert your<br>ss 'next'.                                                                                    | Previou                                                                                                    | R                                                                             | Add a new name for th                                         | is role |

|                                                                                                    |                                                                                                    | S                                               | ign in   Register   Council's Websi | ite |
|----------------------------------------------------------------------------------------------------|----------------------------------------------------------------------------------------------------|-------------------------------------------------|-------------------------------------|-----|
| Customer Service                                                                                                    | Licensing                                                                                                    | Payments                                        | Home                                | ,   |
| Customer Service<br>* Denotes that the field is mandatory.<br>Add Name Details<br>This page allows you to enter new informat<br>continue.<br>Licencee Details<br>Given Names *<br>Surname *<br>Company Name (if applicable)<br>Address Line 1 *<br>Address Line 2<br>Suburb *<br>State Code *<br>Postcode *<br>E-Mail Address *<br>Phone (Mobile)<br>Phone (Business Hours) | Licensing<br>tion about a person's contact details.<br>Michelle<br>Churchill<br>40 Main STr<br>Huonville<br>TAS<br>7109<br>hvc@huonva | Payments Put in your details 'next' eet eet eet | Home<br>here than click             |     |
|                                                                                                    | Pre-tous N                                                                                                    | ext                                             |                                     |     |

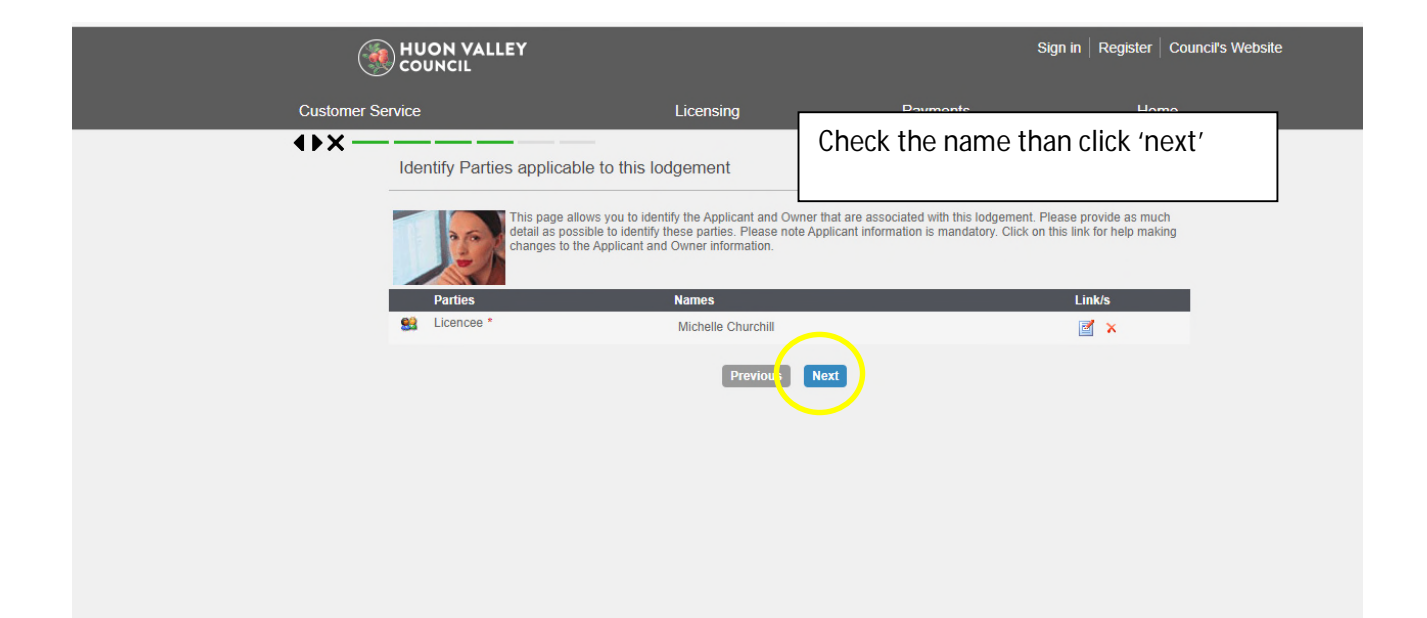

| (          | HUON VALLEY                                                                                                    |                                    | :                                       | Sign in   Register   Council's | Website |
|------------|----------------------------------------------------------------------------------------------------|------------------------------------|-----------------------------------------|--------------------------------|---------|
| Customer S | Service                                                                                                    | Licensing                          | Payments                                | Home                           |         |
| €USUIII C  | * Denotes that the field is mandatory:<br>Hall Hire Information<br>Hire dates<br>Please provide the hall hire dates<br>Hired from (date) *<br>Hired to (date) | 16/10/2020<br>16/10/2020<br>Previo | Put in the date of your<br>click 'next' | hire than                      |         |

|            |                                                                                                    | ,                                                                                                    |                                                   |                                    |
|------------|----------------------------------------------------------------------------------------------------|----------------------------------------------------------------------------------------------------|---------------------------------------------------|------------------------------------|
| (          | HUON VALLEY                                                                                                    |                                                                                                    |                                                   | Sign in Register Council's Website |
| Customer S | ervice                                                                                                    | Licensing                                                                                                    | Payments                                          | Home                               |
|            | Confirm Your Licence  Confirm Your Licence  Please Note: On confirm your pay  Licence Type Hall Hirr  Properties 40 Main Street, HUONVILLE TAS 77 Licence Fee \$30 fo Payment Method Email Address Payer Name Payer Address | recompletion of the online reg<br>yment to the Hall Booking Of r<br>r<br>te Casual User Insurance<br>109<br>Card<br><u>uonvalley tas.gov.au</u><br>I'm not a robot | Put in the details, tic<br>robot' than click 'ne; | k 'l'm not a<br>kt'                |

| Welcome to the Huon Val<br>Make a BPOINT Payment<br>Biller Code:<br>Application Reference:<br>Amount (AUD):<br>Select your payment option:<br>Werene VISA<br>mosterposs V Merenes | Put in the payment details. You will<br>receive a confirmation email and<br>Council will also confirm the<br>payment to the Booking Officer. | d Conditions ->> H |
|----------------------------------------------------------------------------------------------------|----------------------------------------------------------------------------------------------------|--------------------|
|----------------------------------------------------------------------------------------------------|----------------------------------------------------------------------------------------------------|--------------------|